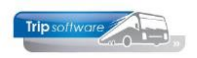

## (Tussentijds) uitbetalen van spaaruren

Via Overzichten Personeel, tab 4 Uit te betalen uren kunt u tussentijds spaaruren uitbetalen. Alleen voor chauffeurs met een spaaruurregeling (tab 3, prg. Onderhoud personeel).

| Overzichten personeel                               | 0                                | _                   |                       |                    | - • ×          |
|-----------------------------------------------------|----------------------------------|---------------------|-----------------------|--------------------|----------------|
| 1. Lijst personeel 2. Signaleringen 3               | . Jubilea 4. Uit te betalen urer | 5. Tegoeden in uren | 6. Uurlonen rijdend j | personeel          |                |
| Selecties en sortering                              |                                  |                     |                       |                    |                |
| Werknemernummer                                     | 0 🔎 t/m                          | 101 🔎 2             | So                    | ortering           |                |
| Action                                              |                                  |                     | c                     | Werknemernummer    |                |
| Acuer                                               | - <b>•</b>                       |                     | C                     | Verkorte naam      |                |
| Peildatum                                           | 01-09-2024 📑 🕄                   |                     |                       | / verkor te riddin |                |
|                                                     |                                  |                     | Document Uit          | te betalen uren    | ~              |
|                                                     |                                  |                     |                       |                    |                |
|                                                     |                                  |                     |                       |                    |                |
|                                                     |                                  |                     |                       |                    |                |
|                                                     |                                  |                     |                       |                    |                |
| Overige selecties (SQL)                             |                                  |                     |                       |                    |                |
| Alternations collection (COL)                       |                                  |                     |                       |                    |                |
| Alternatieve selecties (SQL)                        |                                  |                     |                       |                    |                |
| Alternatieve sortering (SQL)                        |                                  |                     |                       |                    |                |
|                                                     |                                  |                     | _                     |                    |                |
|                                                     |                                  |                     | <u></u>               | Selecteer 4        | Afdrukken      |
| Uit te betalen in periode 01-09-2024 t/m 30-09-2024 |                                  |                     |                       |                    |                |
| Werknemernr Naam                                    | Voornaam                         | Saldo spaaruren     | Netto uren            | Naar spaaruren     | Uit te betalen |
| 11 Botermans                                        | Mark                             | 83,25               | 136,50                | -36,83             | 0,00           |
| ▶ 12 Bossink                                        | Theo                             | 78,30               | 176,50                | 3,17 20            | 5              |
| 100 van Mierlo                                      | René                             | 43,90               |                       |                    | 0,00           |
| 101 Linders                                         | René                             | 57,25               |                       |                    | 0,00 '         |
|                                                     |                                  |                     |                       |                    |                |

- 1. Ga naar Touring vaste gegevens, Overzichten personeel en klik op tab 4 Uit te betalen uren.
- 2. Geef de gewenste selecties in op chauffeursnummer en evt. veld Actief.
- 3. Kies de peildatum voor bepaling Saldo spaaruren.
- 4. Na de button *Verversen* wordt de grid gevuld met per chauffeur het huidige saldo spaaruren, de netto uren van de actuele periode (peildatum) en het saldo spaaruren van de huidige periode.
- 5. In de grid kan in de kolom *Uit te betalen* het aantal spaaruren ingegeven worden, dat u wilt uitbetalen.
- 6. Na het gebruik van de <u>printerbutton</u> wordt het saldo *Spaaruren* in *Onderhoud personeel*, tab 3 *Uren* automatisch aangepast, ook kunt u een afdruk maken van de uitbetaalde uren per chauffeur. Let op: de uitbetaalde uren worden niet vermeld op de urenstaat, u kunt hiervoor evt. een notitie maken via de tab *Contacten* in *Onderhoud personeel*).